# 「DC プランナー専用サイト」利用マニュアル

#### DC プランナー専用サイト URL: <u>https://dcplanner.cloud-cafe.biz/</u>

青字:「DC プランナー専用サイト」の処理 赤字:「DC プランナー専用サイト」以外の処理

#### 【 I はじめて「DC プランナー専用サイト」をお使いの方 】

- ① メールアドレスの登録(仮登録:メールアドレス/パスワードの登録)
- ② メールアドレスの確認
- ③ 基本情報の登録(本登録)

#### 【 Ⅱ 資格登録(試験に合格し、資格を登録する方) 】

- ① 資格の登録
- ② 決済(お支払い)

#### 【 Ⅲ 資格更新 (通信教育講座をお申し込みの方)】

- ① 資格の更新(はじめてログインをした場合)
- ② 通信教育講座の申し込み
- ③ 決済(お支払い)
- ④ 教材の発送 → 教材学習
- ⑤ 確認テストの提出
- ⑥ 採点結果と修了証書の送付
- ⑦ 認定証(カード)の送付

#### 【 Ⅳ 資格更新 (研修会をお申し込みの方)】

- ① 資格の更新(はじめてログインをした場合)
- ② 研修会の申し込み
- ③ 決済(お支払い)
- ④ 動画視聴用 URL の送付
- ⑤ 動画の視聴・受講レポートの作成
- 6 審査結果の連絡
- ⑦ 認定証(カード)の送付
- 【 V その他 ご利用方法 】
- DC プランナー専用サイトにログインできない場合

- 登録者情報の編集・変更
- メールアドレスの変更について
- ・領収書の発行

# I はじめて「DCプランナー専用サイト」をお使いの方

① メールアドレスの登録(仮登録:メールアドレス/パスワードの登録)

「DC プランナー専用サイト」トップ画面の「DC プランナー専用サイトに登録されていない方はこちら」よりメールアドレスの登録を行います。

| ユーザ登録もしくはロクインしてください。                                              |                                                     |
|-------------------------------------------------------------------|-----------------------------------------------------|
|                                                                   |                                                     |
| はじめてDCプランナー専用サイトをお使いの方へ<br>                                       |                                                     |
| DCプランナー専用サイトへの登録方法や、資格更新の流れなどについては、以下のマニュアルをご覧                    | ください。                                               |
|                                                                   | 🗎 DCプランナー専用サイトマニュアル                                 |
|                                                                   |                                                     |
| TDCノランナー専用サイト」                                                    | <b>2</b> 0979                                       |
| 本サイトは2024年9月にリニューアルしました。                                          | メールアドレスとパスワードを入力してログ                                |
| これまで、本サイトにご登録いただいていた方におかれましても、以下の「DCプランナー専                        | インしてください。                                           |
| 用サイトに登録されていない方はこちら」から改めてご登録くださいますようお願いいた しま<br>す-                 | x-117FLX                                            |
| <b>7</b> •                                                        |                                                     |
| 今年度(2024年度)資格更新対象者の方(資格の有効期限が2025年3月31日までの方)                      | バスワード                                               |
| は、日本商工会議所から送付する更新手続きの案内文書をご確認のうえ、お手続きくださ                          |                                                     |
| いますよつお願いいたします。<br>なお、案内文書は、9月下旬の発送を予定しております。                      | ● ログインを記憶する                                         |
| ■ DCプランナー専用サイトから送信するメールの送信元アドレスは info@kentei.ne.jp で              | በሻፈን                                                |
|                                                                   | パスワードを忘れましたか?                                       |
| トメイン指定受信を設定されている場合は変更をお願いします。                                     | ユーザ確認のメールを受け取っていませんか?<br>ユーザの凍結解除方法のメールを受け取っていませんか? |
| 本サイトの主な機能は以下のとおりです。                                               | 登録したメールアドレスが不明な場合はこちら                               |
| ■ DCプランナー資格の登録                                                    | ·                                                   |
| ■ DCプランナー資格の更新                                                    |                                                     |
| <ul> <li>・ 通信秋月頃住(以文明中)し込み</li> <li>・ 研修会の受講申し込み(1級のみ)</li> </ul> |                                                     |
| ■ 住所等の登録事項の変更申請                                                   |                                                     |
|                                                                   |                                                     |

※「DC プランナー専用サイト」は、2024 年 9 月にリニューアルしました。これに伴い、**これまで同サイ トをご利用いただいていた方におかれましても、新たにサイトへの登録が必要となります。** 

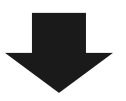

「DC プランナー専用サイト登録」画面よりメールアドレス/パスワードを登録(仮登録)します。 メールアドレスとパスワードを入力し、プライバシーポリシーに「同意する」にチェックすると、「登録 する」ボタンが押せるようになります。

| ■ 資格者専用サイト                                                                                                    |  |
|----------------------------------------------------------------------------------------------------|--|
| DCプランナー専用サイトに登録する                                                                                                    |  |
| 下記の項目をご入力いただき、「登録する」ボタンよりご登録ください。<br>ご登録いただいたメールアドレスに仮登録のご案内メールが送られますので、<br>メール本文に記載されている URL をクリックすることにより本登録売了となります。<br>仮登録のご案内メールが届いていない方は、以下をご確認ください。<br>メールが届がない場合 > <u>エールが届がない場合 &gt; </u> <u>エールが</u> 届がない場合 > <u>エール</u> を再送する > |  |
| <ul> <li>既にご登録済みの方は、別のアドレスで2重に登録しないでください。</li> <li>メールアドレスの変更はご登録されたメールアドレスでログイン後に行なってください。</li> </ul>                                                                                                    |  |
| 03m メールアドレス                                                                                                    |  |
| マード (スワード)                                                                                                    |  |
| 。<br>6 文字以上で入力してください。                                                                                                    |  |
| 1011 パスワード再入力                                                                                                    |  |
| ブライバシーボリシー                                                                                                    |  |
| 会員登録にはプライバシーボリシーへの同意が必要となります。<br>ぴ プライバシーボリシー の内容を確認のうえ、ご同意いただける場合は以下「同意する」をクリックしたうえで「アカウント登録」に進んでください。<br>☑ 同意する                                                                                                    |  |
| ▲ 登録する                                                                                                    |  |

登録後、DC プランナー専用サイトより、入力したメールアドレス宛に「DC プランナー専用サイト本登録のご案内」メールが送信されます。

本文内の【本登録用 URL】より基本情報をご入力ください。

#### ※【本登録用 URL】の有効期限はメール送信から 48 時間以内となっております。

| メールが届かない場合 | メールが届かない場合は、「メールが届かない場合」をご確認ください。  |
|------------|------------------------------------|
| 案内メールを再送する | 案内メールを再送したい場合は、「案内メールを再送する」よりお手続きく |
|            | ださい。                               |

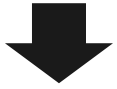

#### ② メールアドレスの確認

専用サイトにログイン後、メールアドレスの確認欄に「未確認」と表示されている場合は、本登録が完了 していない状態を表しています。「DC プランナー専用サイト本登録のご案内」メールが届いているかを 確認し、記載されている URL をクリックします。

メールが届いていない場合は、「確認メールを再送する」をクリックします。

| ■ 資格者専用サイト                                                                         | ▲アカウント マ                                |
|------------------------------------------------------------------------------------|-----------------------------------------|
| ユーザ登録が完了しました。                                                                      | 登録者情報<br>メール                            |
| DCプランナー専用サイト:初期登録                                                                  | シール・レーマイ<br>ゆる(フリガナ)<br>3.trefr.co.vato |
| <ol> <li>メールアドレスの確認</li> <li>ログイン用のメールアドレス宛のメールが正しく送信できるかを確認します。</li> </ol>        | 生年月日<br><u>入次約ていません</u>                 |
| DCプランナー専用サイトからのメールが届いているかを確認して、記載されている URL をクリックしてください。<br><del>メールが届かない場合</del> > | 性別<br>人のおれていません                         |
|                                                                                    | □特定商取引法に関わる表記                           |
| □ メールアドレスの変更 ■ 確認メールを再送する                                                          | <b>≜</b> プライバシーボリシー                     |

#### ③ 基本情報の登録(本登録)

ホーム画面の基本情報の登録欄にある「基本情報を入力する」をクリックし、基本情報を登録(本登録) します。

| 国資格者専用サイト                                                               | ▲アカウント ▼ @ ログア      |
|-------------------------------------------------------------------------|---------------------|
| ユーザ登録が完了しました。                                                           | 登録者情報<br>           |
|                                                                         | メールアドレス             |
| ションデー専用サイト:初期登録                                                         | 姓名(フリガナ)            |
| ① メールアドレスの確認<br>コグイン用のメールアドレス剤のメールが正しく送信できるかを確認します。                     | 生年月日<br>入力されていま     |
| DCプランナー専用サイトからのメールが届いているかを確認して、記載されている URL をクリックしてください。<br>メールが品かない場合 > | 性別<br>(35)201005    |
|                                                                         | □特定商取引法に関わる表記       |
| □ メールアドレスの変更 ■ 確認メールを再送する                                               | <b>■</b> プライバシーポリシー |
| 基本情報の登録         ②未確認           全、生作日日、性別などの音秘系の基本情報を容容します。              | ▲ 基本情報の編集           |
|                                                                         | ው ログアウト             |
| ) 資格の登録<br>踏りている貨格の登録番号を入力します。入力された番号は貨格者データベースと照合されます。                 | 1                   |
| 国お約ちの資格の一覧 +登録期号を入力する                                                   |                     |

必須項目を入力し、「基本情報を登録する」をクリックします。

| ■ 資格者専用サイト                                |                        | <b>≧ア</b> カウント ▼   ● ログアウト |
|-------------------------------------------|------------------------|----------------------------|
| 基本情報の編集                                   |                        | 登録者情報                      |
| ◆ 基本情報 Basic Information                  |                        | メールアドレス<br>.co.jp          |
| <mark>❷風</mark> 姓(フリガナ)                   | あ編 名(フリガナ)             | 姓名(フリガナ)<br><u> </u>       |
| 全角のカタカナで入力してください。例:ニッショウ                  | 全角のカタカナで入力してください。例:タロウ | <br>生年月日<br>入たされていません      |
| <b>≥</b> ■ 生年月日                           | る周 性別                  | 性別<br>入力されていません            |
| 1990     1月     1       生年月日を西暦で入力してください。 |                        | □特定商取引法に関わる表記              |
|                                           | 0.034                  | ■プライバシーボリシー                |
|                                           | 基本情報を登録する              | ▲ 基本情報の編集                  |
|                                           |                        | ው ወグアウト                    |

# Ⅱ 資格登録(試験に合格し、資格を登録する方)

#### 資格の登録

ホーム画面の資格の登録欄にある「+登録番号を入力する」をクリックし、「資格情報の登録」画面より 保有資格の登録を行います。

| ■ 資格者専用サイト                                                                                                    | ▲アカウント ▼ ● ログアウト                                    |
|----------------------------------------------------------------------------------------------------|-----------------------------------------------------|
| DCプランナー専用サイト:初期登録                                                                                                    | 登録者情報                                               |
| <ul> <li>① メールアドレスの確認</li> <li>□ クイン用のメールアドレス宛のメールが正しく送信できるかを確認します。</li> </ul>                                                                           | メールアドレス<br>©0.jp<br>姓名(フリガナ)                        |
| <ul> <li>② 基本情報の登録</li> <li>✓ 確認時め</li> <li>氏名、生年月日、性別などの資格者の基本情報を登録します。</li> <li>③ 答検の登録</li> </ul>                                                     | ニッショウ タロウ<br><b>生年月日</b><br>平成2年1月1日<br>(198001/01) |
| ○ それの日本<br>保有している貞格の登録番号を入力します。入力された番号は貞格香データペースと照合されます。<br>「+登録番号を入力する」ボタンを押して、「登録番号」と「更新番号」を入力してください。<br>すでに同サイトへの登録番号の登録がお済みの方は、「登録済みの資格」ボタンを押してください。 | <b>性别</b><br>男性                                     |
| ■ 登録済みの資格 + 登録描号を入力する                                                                                                    | <b>登録可能な資格</b><br>ーーーー<br>以下の資格が登録可能です。             |
| 手続きの選択                                                                                                    | 2級DCプランナー<br>202409-02-99998                        |
| ご希望する手続きを選択してください。                                                                                                    | ✓ 登録処理                                              |

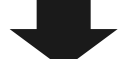

登録番号(合格証番号)を入力して登録します。

(更新番号の入力は不要です)

| 画 資格者専用サイト                                                                                           | ▲アカウント ▼ ● ログアウト                              |
|----------------------------------------------------------------------------------------------------|-----------------------------------------------|
| 画資格情報の登録                                                                                             | 登録者情報<br>———————————————————————————————————— |
| ーーーーーーーーーーーーーーーーーーーーーーーーーーーーーーーーーーーー                                                                 | メールアドレス                                       |
|                                                                                                    | co.jg                                         |
|                                                                                                    | 姓名(フリガナ)                                      |
|                                                                                                    |                                               |
| - 続 : 203401-01-09090 のように半負数字といくフレルのみごしたしてください                                                      | • <b>生年月日</b><br>平虚2年1月1日                     |
|                                                                                                    | (1990/01/01)                                  |
| 資格更新を行う方は以下に更新番号を入力してください。「更新番号」はご登録者様の生年月日(数字8桁)となっております。                                           | 性別                                            |
| 例えば、2007年2月8日生まれの方は「20070208」となります。 ※99チロト車がチロカニにす」応知力についたビュナす。                                      | 男性                                            |
| 登録留与こ史新留ちを元に今人確認を打りにしいただきます。<br>今年度の面新対象でかい方( <b>件所変面</b> などを行う方)でも以降の手続に進むことができますが、本人確認にお時間をいただく場合が |                                               |
| デキャンションシントレージングでもの中のアルにとしていてきょうが、中央においてはないとしてもなっています。                                                | 登録可能な資格<br>                                   |
| ※ 資格登録を行う方(試験に合格し、資格を登録する方)は更新番号の入力は不要です。                                                            | 以下の資格が登録可能です。                                 |
|                                                                                                    | 2級DCプランナー                                     |
| 更新番号                                                                                                 | 202408-02-0000                                |
|                                                                                                    | → 2503.500 平平                                 |
| 資格更新手続きの方は必ず入力してください。                                                                                | · HAVET                                       |
|                                                                                                    | □ 特定商取引法に関わる表記                                |
| 登録番号を登録する                                                                                            |                                               |
| 登録せずに戻る                                                                                              | <b>▲プライバシーボリシー</b>                            |
|                                                                                                    | ▲ 基太情報の編集                                     |
|                                                                                                    |                                               |
|                                                                                                    | ■ メールアドレス変更                                   |
|                                                                                                    |                                               |
|                                                                                                    |                                               |

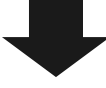

#### 登録番号(合格証番号)の登録が完了します。

登録する資格名をクリックし、資格登録申請の手続きを行います。

| ■ 資格者専用サイト                                      | ▲アカウント ▼ ■ ログアウト                        |
|-------------------------------------------------|-----------------------------------------|
| 証書番号本登録しました。                                    | 登録者情報                                   |
|                                                 | メールアドレス                                 |
|                                                 | <b>姓名(フリガナ)</b><br>ニッショウ タロウ            |
| 有効な資格<br>保有している資格の登録番号を確認します。                   | <b>生年月日</b><br>平成2年1月1日<br>(1990/01/01) |
| 登録が可能な資格                                        | <b>性別</b><br>男性                         |
| 2級DCプランナー(202409-02-59998)<br>衆國要勝年<br>〇 2026年度 | □ 特定商取引法に関わる表記<br>▲プライバシーボリシー           |
| Fð                                              | ▲ 基本情報の編集                               |
|                                                 | ■ メールアドレス変更                             |
|                                                 | ው ወグアウト                                 |

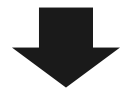

資格登録欄の「申し込む」をクリックします。

※「登録案内を読む」をクリックすると、登録の案内文書をご確認いただけます。

| ■ 資格者専用サイト                                                                      |          |              | ቆアカウント ▼                 ●  ログアウト                                   |
|---------------------------------------------------------------------------------|----------|--------------|---------------------------------------------------------------------|
| 2級DCプランナー 資格登録の流れ                                                               |          |              | 登録者情報                                                               |
| 📌 登録のご案内                                                                        |          |              | メールアドレス                                                             |
| 2級DCプランナー資格登録のご案内                                                               |          |              | <b>姓名(フリガナ)</b><br>ニッショウ タロウ                                        |
| 2級DCプランナー資格登録対象者の皆様へ<br>資格登録のご案内をご覧ください。                                        |          |              | <b>生年月日</b><br>平成2年1月1日                                             |
| • • • • • • •                                                                   |          | 国登録案内を読む     | (1990/01/01)<br>性別                                                  |
| ▲ 基本情報                                                                          |          |              | <b>登録可能</b> 於資格                                                     |
| 登録番号 202409-02-99998 <b>◎末確認</b><br>登録番号を修正する                                   | 姓名(フリガナ) | ニッショウ タロウ    | 以下の資格が登録可能です。                                                       |
| 確認開始日時                                                                          | 土平月口     | (1990/01/01) | 2級DCプランナー<br>202409-02-99998                                        |
| 確認完了日時                                                                          |          |              | ✓ 登録処理                                                              |
| ∲ 資格登録                                                                          |          |              | 口特定商取引法に関わる表記                                                       |
| 資格登録                                                                            |          |              | ■プライバシーポリシー                                                         |
| 申請情報を入力した後、資格登録申請の手続きをおこなって<br>ください。<br>● ■ ● ● ● ● ● ● ● ● ● ● ● ● ● ● ● ● ● ● |          |              | <ul> <li>▲ 基本情報の編集</li> <li>■ メールアドレス変更</li> <li>④ ログアウト</li> </ul> |
| 回答な考支用サイト                                                                       |          |              | ቆ <i>ሞከ</i> ሳን⊱ト ▼ _ ውቢ//ምሳኑ                                        |
|                                                                                 |          |              |                                                                     |
| 2級DCブランナー: 資格登録<br>                                                             |          |              | 登録看情報<br>                                                           |
| <ul> <li>キャム</li> <li>2級DCブランナー: 資格登録に申し込みますか?</li> <li>申し込む</li> </ul>         |          |              |                                                                     |
| R                                                                               |          |              | (19800101))<br><b>性3別</b><br>男性                                     |

「資格登録申請情報の入力」画面より資格登録申請情報を入力します。

入力情報は下記のとおりです。

- ・ 基本情報(<mark>必須</mark>)
- ・ 連絡先

#### ・ 自宅住所(<del>必須</del>)

#### • 勤務先情報

| ■ 資格者専用サイト                              |                        | ▲アカウント ▼       | ው ወグアウト         |
|-----------------------------------------|------------------------|----------------|-----------------|
| 2級DCプランナー資格登録                           |                        | 登録者情報          |                 |
|                                         |                        | メールアドレス        |                 |
| DCブランナー資格登録の申請情報を入力してください。              |                        | 姓名(フリガナ)       |                 |
| こちらに入力した情報が申請情報として資格者データベースに            | 登録されます。                | 生年月日           | 平成2年1月1日        |
| ◆ 基本情報                                  |                        | 性別             | (1990/01/01)    |
| <b>8</b> 週 姓                            | <u>85</u> 名            |                | 男性              |
|                                         |                        | 登録可能な資格        |                 |
| 例:日商                                    | 例:太郎                   | 以下の資格が登録可能です。  |                 |
| ▶■ 姓(フリガナ)                              | ▶ ▲ (フリガナ)             | 2級DCプランナー      |                 |
| ニッショウ                                   | タロウ                    |                | 202409-02-99998 |
| 全角のカタカナで入力してください。例:ニッショウ                | 全角のカタカナで入力してください。例:タロウ | ✔ 登録処理         |                 |
| 必無 115月                                 | ◎须 生年月日                |                |                 |
| 月性                                      | 1990/01/01             | し、特定間収り広に関わる改成 |                 |
| 性別を選択してください。                            | 生年月日を西暦で入力してください。      | ≜プライバシーポリシー    |                 |
| 📌 連絡先                                   |                        | ▲ 基本情報の編集      |                 |
| 参切する演算化                                 |                        | ■ メールアドレス変更    |                 |
|                                         |                        | ● ログアウト        |                 |
| 会認する連续生を選択してください。                       |                        |                |                 |
| ● 自宅住所                                  |                        |                |                 |
| ▲ 郵便番号                                  | <b>8月</b> 靜道府県         |                |                 |
| 検索                                      |                        |                |                 |
| 101-0001 のようにハイフンを含めた半角文字で入力<br>してください。 | 都道府頃を選択してください。         |                |                 |
| 8月 住所                                   | 建物名など                  |                |                 |
|                                         |                        |                |                 |
| 例:千代田区丸の内3-2-2                          | 建物名や部屋番号を入力してください。     |                |                 |
| 8月 网络黄                                  |                        |                |                 |
|                                         |                        |                |                 |
| 2012245578のようにいくしいを入力してください。            | ~                      | ÷              |                 |

必要に応じて「勤務先情報」を入力し、「申し込む」をクリックします。

| ■資格者専用サイト<br>03-1234-5678のようにハイフンを入力してください。  |                                 | ▲アカウント ▼ | 🕞 ログアウ |
|----------------------------------------------|---------------------------------|----------|--------|
| 勤務先情報住所                                      |                                 | _        |        |
| 勤務先名                                         | 勤務先電話番号                         |          |        |
| 法人格も含めて記載してください。例:○○株式会社                     | 03-1234-5678 のようにハイフンを入力してください。 |          |        |
| <b></b>                                      |                                 |          |        |
| 部署名を入力してください。                                |                                 |          |        |
| 物務先郵便番号 検索                                   | 勤務先都道病県                         |          |        |
| 」<br>101-0001 のようにハイフンを含めた半角文字で<br>入力してください。 | 都道府県を選択してください。                  |          |        |
| 物務先住所                                        | 勤務先建物名など                        |          |        |
| 例:千代田区丸の内3-2-2                               | 違物名や部屋番号を入力してください。              |          |        |
| 物務先種別                                        | 職種                              |          |        |
| 勤務先種別を選択してください。                              | 職種を選択してください。                    |          |        |
| ▶ 保有資格の確認                                    |                                 | _ *      |        |
| 級 DCプランナーの資格の登録状況を選択してくだ                     | さい。                             |          |        |
| 2級DCプランナー試験に合格し資格を登録している方(単                  | 資格の有効期間内の方)                     |          |        |
|                                              | 申し込む                            |          |        |

※1級登録者の場合、2級資格の登録状況確認欄が表示されます。必ずどちらかを選択した後、「申し込

| 🔶 保有資格の確認                                      |
|------------------------------------------------|
| 2級 DCプランナーの資格の登録状況を選択してください。                   |
| 2級DCプランナー試験に合格し資格を登録している方 (資格の有効期間内の方)         |
|                                                |
| 2級DCプランナー試験に合格し資格を登録している方 (資格の有効期間内の方)         |
| 2級DCプランナー試験に合格したが資格を登録されていない方 (資格の有効期限切れの方を含む) |

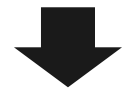

#### ② 決済(お支払い)

「資格登録料のお支払」画面より資格登録料のお支払い手続き(決済)をします。 入力情報をご確認の上、「申し込む(決済ページに進みます)」より決済ページにお進みください。

む」をクリックします。(2級登録者の画面には表示されません。)

| ■ 資格者専用サイト                                  |                                              | ▲アカウント ▼ ● ログアウ             |
|---------------------------------------------|----------------------------------------------|-----------------------------|
| 2 級DCプランナー資格登録                              | ⋧: 資格登録料のお支払                                 | 登録者情報                       |
| 資格登録申請                                      |                                              | メールアドレス                     |
|                                             |                                              | .co                         |
| 登録番号                                        | 202409-02-99998                              | <b>姓名(フリガナ)</b><br>ニッショウ タロ |
| 資格更新種別                                      | 2 級DCプランナー資格登録                               | 生年月日                        |
| メールアドレス                                     | .co.jp                                       | 1990/01/01                  |
| 氏名                                          | 日商太郎                                         | <b>1生分</b>  <br>男           |
| 氏名(フリガナ)                                    | ニッショウ タロウ                                    |                             |
| 生年月日                                        | 平成2年1月1日<br>(1990/01/01)                     | 登録可能な資格<br>                 |
| 性別                                          | 男性                                           | 2級DCプランナー                   |
| 自宅住所                                        | 101-0001<br>東京都千代田区丸の内 3-2-2<br>03-1234-5678 | 202409-02-090<br>✓ 登録処理     |
| 勤務先                                         |                                              | □特定商取引法に関わる表記               |
| 🕈 お支払内容                                     |                                              | <b><b>■プライ</b>バシーポリシー</b>   |
|                                             |                                              | ▲ 基本情報の編集                   |
| 申込種別: 2級DCプランプ<br>資格登録料: 11,000円(税)         | ナー資格登録                                       | ■ メールアドレス変更                 |
| RIEDWAY. 11,00013 (ht                       |                                              | ው ወグアウト                     |
| お支払方法は下記の方法からお<br>・ クレジットカード決済<br>・ コンビニ支払い | S選びいただけます。                                   |                             |
| コンビニ支払いの期限はお申                               | 申し込み後 2日となっておりますので、ご注意ください。                  |                             |
| 上記の情報で資格登録を申記<br>よろしければ、決済に進んで              | 请します。<br>でください。                              |                             |
|                                             | 申し込む(決済ページに進みます。)                            |                             |
| 申請情報入力画面に戻る                                 |                                              |                             |

\* 決済ページにて「クレジットカード」または「コンビニエンスストア」払いをお選びください。その

後、決済画面に従って、処理を行ってください。

\* 決済申請が完了すると、ご登録メールアドレスに通知がありますので、ご確認ください。

\* 領収書は「DCプランナー資格更新の流れ」画面に「領収書(法人宛)を印刷する」「領収書(個人宛)を 印刷する」ボタンが表示されますので、各ボタンから発行できます。

#### Ⅲ 資格更新 (通信教育講座をお申し込みの方)

### ① 資格の更新(はじめてログインをした場合)

ホーム画面の資格の登録欄にある「+登録番号を入力する」をクリックし、「資格情報の登録」画面より 保有資格の登録を行います。

| プランナー専用サイト:初期登録                                         | 登録者情報                 |
|---------------------------------------------------------|-----------------------|
| メールアドレスの確認                                              | 確認済み メールアドレス          |
| グイン用のメールアドレス宛のメールが正しく送信できるかを確認します。                      | 姓名(フリガナ)              |
| 基本情報の登録                                                 | 確認済み ニッショウタロ          |
| 名、生年月日、性別などの資格者の基本情報を登録します。                             | 生年月日                  |
| 資格の登録                                                   | 平成2年1月<br>(1990/01/01 |
| 有している資格の登録番号を入力します。入力された番号は資格者データベースと照合されます。            | 性別                    |
| + 登録番号を入力する」ボタンを押して、「登録番号」と「更新番号」を入力してください。             | 9                     |
| でに同サイトへの 登録番号 の登録がお済みの方は、「 <b>登録済みの資格」</b> ボタンを押してください。 |                       |

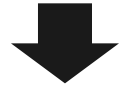

#### 登録番号を入力して登録します。

#### 資格更新手続きの方は更新番号も必ずご入力ください。

| ■ 資格者専用サイト                                                                                            | ▲アカウント ▼ ◎ ログアウト                                                                      |
|----------------------------------------------------------------------------------------------------|---------------------------------------------------------------------------------------|
| 画資格情報の登録                                                                                              | 登録者情報                                                                                 |
| 保有している資格の登録番号を登録してください。                                                                               | メールアドレス                                                                               |
| ▲ 登録番号                                                                                                | co.p<br>姓名(フリガナ)<br>ニッショウタロウ                                                          |
| 、<br>・ 例:20240140155999103ように半邦数字とハインンのがで入りしてくださり、                                                    | <b>生年月日</b><br>平成2年1月1日<br>(1990/01/01)                                               |
| 資格更新を行う方は以下に更新番号を入力してください。「更新番号」はご登録者様の生年月日(数字8桁)となっており<br>ます。<br>例えば、2007年2月8日生まれの方は「20070208」となります。 | (100000)<br>性別<br>男性                                                                  |
| 登録番号と更新番号を元に本人確認を行わせていただきます。<br>今年度の更新対象でない方(住所変更などを行う方)でも以降の手続に進むことができますが、本人確認にお時間をいただ<br>く場合がございます。 | <ul> <li>登録可能な資格</li> <li>」     <li>」     <li>以下の資格が登録可能です。     </li> </li></li></ul> |
| ※ 資格登録を行う方(試験に合格し、資格を登録する方)は更新番号の入力は不要です。                                                             | 2級DCプランナー<br>202409-02-99998                                                          |
| 更新曲号                                                                                                  | ✓ 登録処理                                                                                |
| ・資格更新手続きの方法が手戸内したください。                                                                                | □特定商取引法に関わる表記                                                                         |
| 登録番号を登録する                                                                                             | <b>♪プライバシーボリシー</b>                                                                    |
| 登録せずに戻る                                                                                               | ▲ 基本情報の編集                                                                             |
|                                                                                                    | ■ メールアドレス変更                                                                           |
|                                                                                                    | ው ወグアウト                                                                               |

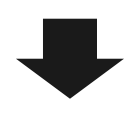

資格情報を登録し、「登録済みの資格」をクリックすると、「有効な資格」が表示されます。

| ■ 資格者専用サイト                    | ▲アカウント ▼     ● ログアウ                                         | うト         |
|-------------------------------|-------------------------------------------------------------|------------|
| 画資格の一覧                        | 登録者情報                                                       |            |
| 有効な資格<br>疾有している資格の登録番号を確認します。 | メールアドレス                                                     | co.jp      |
|                               | <b>     姓名(フリガナ)</b> 1級DCプランナー(202206-01-99903)     エッショウタル | לים        |
|                               |                                                             | 31日<br>(1) |

#### ② 通信教育講座の申し込み

ログイン後「更新手続きに進む」より通信教育講座の申し込みができます。

※「更新処理」からも申込画面に進めます。

| ■ 資格者専用サイト                                                                                              | ▲アカウント ▼ @ ログアウト             |
|----------------------------------------------------------------------------------------------------|------------------------------|
| DCプランナー専用サイト:初期登録                                                                                       | 登録者情報                        |
| ① メールアドレスの確認<br>□ 4 (→ 四の) → ボビー / 洋屋できてかない部門 ます                                                        | メールアドレス<br>                  |
| ロジインボのメール/ ドレス%のメール//止しくと言とさる///2018にしより。<br>② 基本情報の登録                                                  | <b>姓名(フリガナ)</b><br>ニッショウ タロウ |
| 氏名、生年月日、性別などの資格者の基本情報を登録します。                                                                            | <b>生年月日</b><br>平成2年1月1日      |
| ③ 資格の登録<br>保有している資格の登録番号を入力します。入力された番号は資格者データベースと照合されます。<br>「+登録番号を入力する」ボタンを押して 「登録番号」と「再新番号」を入力してください) | (1990/01/01)<br>性別           |
| すでに同サイトへの登録番号の登録がお済みの方は、「登録済みの資格」ボタンを押してください。                                                           | 登録可能な資格                      |
| ■登録済みの資格 + 登録番号を入力する                                                                                    | 以下の資格が登録可能です。                |
| 手続きの選択                                                                                                  | 2級DCプランナー<br>202409-02-99998 |
| ご希望する手続きを選択してください。                                                                                      | ✓ 登録処理                       |
| ▲更新手続き                                                                                                  | 更新可能な資格                      |
| DCプランナー専用サイトの資格更新手続きに進みます。                                                                              | <br>以下の資格が更新可能です。            |
| 更新手続きに進む                                                                                                | 1級DCプランナー<br>202206-01-99903 |
| ▲氏名・住所変更等 変更手続き                                                                                         | ✔ 更新処理                       |
| 氏名や住所など、資格者として登録されている情報を更新します。                                                                          | □特定商取引法に関わる表記                |

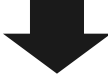

申し込む資格を選択します。

| ■ 資格者専用サイト                  | ቆ <i>ア</i> カウント ▼     ₪ ወグアウト                 |
|-----------------------------|-----------------------------------------------|
| 画資格の一覧                      | 登録者情報<br>———————————————————————————————————— |
| <b>有効な資格</b>                | メールアドレス                                       |
| 保有している資格の登録番号を確認します。        | ©0.jp                                         |
| 1800Cプラントー(202206.01.99903) | 姓名(フリガナ)                                      |
| は2005 リント(たび2006-153585)    | <b>生年月日</b>                                   |
| 次回更新年                       | 平成2年1月1日                                      |
| ◎ 2024年度                    | (1990/01/01)                                  |

1 級 DC プランナーと 2 級 DC プランナーの登録番号をどちらも専用サイトに登録している場合は、2 級 DC プランナーを選択すると、以下の上位級の確認メッセージが表示されます。更新は上位級のみ行って ください。

※1 級資格をご登録いただいた方は、2 級資格の更新は次回より不要です。

| ■資格者専用サイトたしました。                                                                        |                             |                                          | 史新可能な資格<br>                                      |
|----------------------------------------------------------------------------------------|-----------------------------|------------------------------------------|--------------------------------------------------|
| 資格更新の案内文書が未着の方におかれましては、お送りし<br>新案内を読む」ボタンをクリックしご確認ください。<br>引き読きDCプランナーとして登録をご希望の場合は、企業 | た文書を本サイト内にも<br>年金制度の現状やDC投  | 掲載しておりますので、上記の「更<br>資教育のポイント等について学ぶ、     | 以下の資価が更新可能です。<br>1級DCプランナー<br>202208-01-00954    |
| 「資格更新通信教育講座」にお申し込みくださいますようお<br>なお、今年度(2024年度)から、資格更新の申請手続きを1                           | 願いいたします。<br>.回で行えるよう申込みた    | 「法を変更いたしました。通信教育                         | ✔ 更新処理                                           |
| 講座をお申し込みいただく際に、受講料と資格更新手数料を<br>不要となります。                                                | 一括でお支払いいただき                 | ますが、受講終了後の申請手続きは                         | □ 特定商取引法に関わる表記                                   |
| 所定の期日までに資格の更新手続きを行わなかった場合、2%<br>ら名刺などに「2級DCプランナー(企業年金プランナー)                            | &DCプランナー資格の登<br>と記載できなくなります | <u>録が失効となり、2025年4月1日か</u><br>ので、ご注意ください。 | <b>⋒</b> プライバシーポリシー                              |
| <u> 資格の有効期間内に住所変更等登録内容に変更が生じた場合</u>                                                    | は、ご自身の責任で、Di                | Cプランナー専用サイト等により登                         | ▲基本情報の編集                                         |
| <u>まれものなどすれるでもうでくたらい</u> 。 友史子れるかもれた<br>でご注意ください。                                      |                             | 利子税200米内又百万面2よ2700                       | <ul> <li>■ スールアトレス変更</li> <li>● ログアウト</li> </ul> |
| ▶ 基本情報                                                                                 |                             |                                          |                                                  |
| 登録番号 202205-02-99718 ✓ 確認済み                                                            | 姓名(フリガナ)                    | ニッショウ タロウ                                |                                                  |
| 確認開始日時                                                                                 | 生年月日                        | 平成2年1月1日<br>(1990/01/01)                 |                                                  |
| 確認元了日時                                                                                 |                             |                                          |                                                  |
| ✓ 上位級の確認                                                                               |                             |                                          |                                                  |
| 1級の資格を登録されておりますので、2級の資格の更新に                                                            | は不要です。                      |                                          |                                                  |

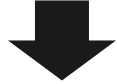

資格更新 > A)通信教育講座に申し込むの「申し込む」をクリックします。

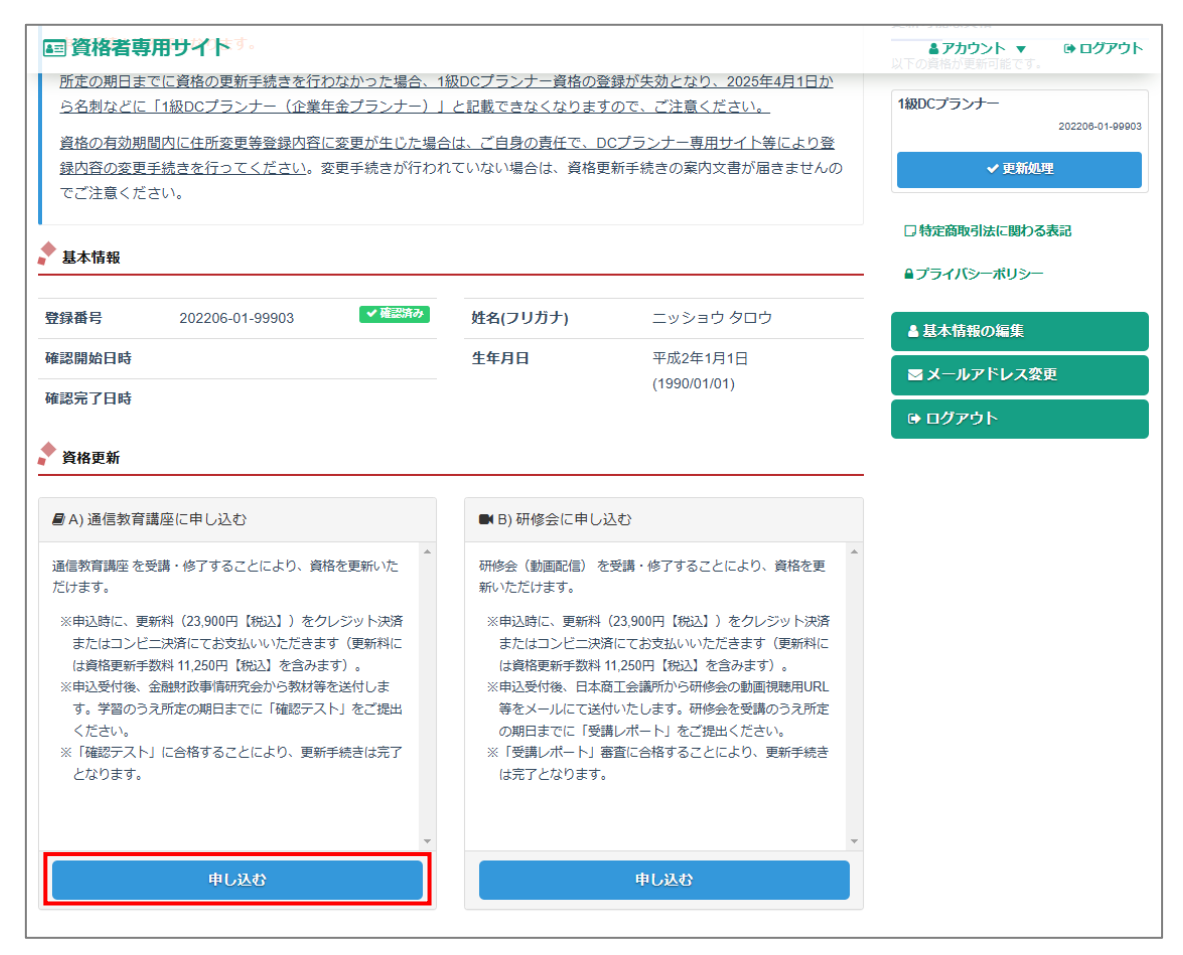

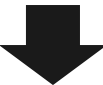

#### 「申し込む」をクリックします。

| ■ 資格者専用サイト                 | ▲アカウント ▼ | ው ወグアウト                  |
|----------------------------|----------|--------------------------|
| 1級DCプランナー: 通信教育講座          | 登録者情報    |                          |
| ◆ 申込                       | メールアドレス  | co in                    |
| 1級DCプランナー: 通信教育講座に申し込みますか? | 姓名(フリガナ) | ニッショウタロウ                 |
| 申し込む                       | 生年月日     | 平成2年1月1日<br>(1990/01/01) |
| 戻る                         | 性别       | 男性                       |

「資格更新申請情報の入力」画面より資格更新申請情報を入力します。 入力情報は下記のとおりです。

- ・ 基本情報(<del>必須</del>)
- ・ 連絡先
- ・ 自宅住所(<mark>必須</mark>)
- 勤務先情報

| ■ 資格者専用サイト                                                |                            | ▲アカウント マ 降ログアウト                  |
|-----------------------------------------------------------|----------------------------|----------------------------------|
| 1級DCプランナー通信教育講座                                           |                            | 登録者情報                            |
| ♪ 資格更新申請情報の入力                                             |                            | メールアドレス                          |
| DCプランナー資格更新の申請情報を入力してください。<br>こちらに入力した情報が申請情報をして確な教データベーフ | に変現されます                    | <b>姓名(フリガナ)</b><br>ニッショウタロウ      |
|                                                           | に豆がつたみす。                   | 生年月日<br>平成2年1月1日<br>(1990/01/01) |
| ✓ 基本情報                                                    |                            | <b>性別</b><br>男性                  |
| ££<br>↓                                                   | <u>87</u> 2                | 登録可能な資格                          |
| ()                                                        | 例:太郎                       | 以下の資格が登録可能です。                    |
| ▲馬 姓(フリガナ)                                                | 8月 名(フリガナ)                 | 2級DCプランナー                        |
| ニッショウ<br>全角のカタカナで入力してください。例:ニッショウ                         | タロウ 全角のカタカナで入力してください。例:タロウ | 202408-02-99998                  |
| 8月 11日                                                    | 8月 生年月日                    |                                  |
| 男性                                                        | 1990/01/01                 | 更新可能な資格<br>                      |
| 性別を選択してください。                                              | 生年月日を西暦で入力してください。          | 以下の資格が更新可能です。<br>180DCプランナー      |
|                                                           |                            | 202206-01-99903                  |
| 希望する連絡先                                                   |                            | ✔ 更新処理                           |
| 自宅                                                        |                            | □ 特定商取引法に関わる表記                   |
| 希望する連絡先を選択してください。                                         |                            | <b>≧プライバシーボリシー</b>               |
| ▶ 自宅住所                                                    |                            | ▲ 基本情報の編集                        |
| 8月 郵便番号                                                   | <mark>∞</mark> 都道府県        | ■ メールアドレス変更                      |
| 検索<br>101-0001 のようにハイフンを含めた半角文字で<br>入力してください。             | 都道府県を選択してください。             | ው ログアウト                          |
| あ 住所                                                      | 建物名など                      |                                  |
|                                                           |                            |                                  |
| 例:〒代田区丸の内3-2-2                                            | 運物名や部屋番号を入力してください。         |                                  |
|                                                           |                            |                                  |
| し<br>03-1234-5678 のようにハイフンを入力してください。                      |                            |                                  |

必要に応じて「勤務先情報」を入力し、「申し込む」をクリックします。

| 勤務先名                                     | 勤務先電話番号                        |  |
|------------------------------------------|--------------------------------|--|
| 法人格も含めて記載してください。例:○○株式会社                 | 03-1234-5678のようにハイフンを入力してください。 |  |
| 所屋部署名                                    |                                |  |
| 部署名を入力してください。                            |                                |  |
| 勘務先郵便番号                                  | 勤務先都道府県                        |  |
| 101-0001 のように//イフンを含めた半角文字で<br>入力してください。 | 都道府県を選択してください。                 |  |
| 勤務先住所                                    | 勤務先建物名など                       |  |
| 例:千代田区丸の内3-2-2                           | 建物名や部屋番号を入力してください。             |  |
| 勤務先種別                                    | 職種                             |  |
| 勤務先種別を選択してください。                          | 職種を違択してください。                   |  |
|                                          |                                |  |
|                                          | 申し込む                           |  |

#### ③ 決済(お支払い)

「受講料、更新手数料のお支払」画面よりお支払い手続き(決済)をします 受講料と更新手数料をまとめてお支払いただきます。分割してお支払いただくことはできません。 入力情報をご確認の上、「申し込む(決済ページに進みます)」より決済ページにお進みください。

| ●● 員俗有寺市ワイト                                      |                                              | ▲アカリント ▼ ● ロクアリ              |
|--------------------------------------------------|----------------------------------------------|------------------------------|
| 1級DCプランナー通信教育                                    | 育講座: 受講料、更新手数料のお支払                           | 登録者情報                        |
| 🅈 資格更新申請                                         |                                              | メールアドレス                      |
| 登録番号                                             | 202206-01-99903                              |                              |
| 資格更新種別                                           | 1級DCプランナー通信教育講座                              | 生年月日                         |
| メールアドレス                                          | .co.jp                                       | 平成2年1月<br>(1990/01/01        |
| 氏名                                               | 日商太郎                                         | 性別                           |
| 氏名(フリガナ)                                         | ニッショウ タロウ                                    |                              |
| 生年月日                                             | 平成2年1月1日<br>(1990/01/01)                     | 登録可能な資格<br><br>以下の資格が登録可能です。 |
| 性別                                               | 男性                                           | 2級DCプランナー                    |
| 自宅住所                                             | 101-0001<br>東京都千代田区丸の内 3-2-2<br>03-1234-5678 | 202409-02-09<br>✓ 登録処理       |
| 勤務先                                              |                                              | 更新可能な資格                      |
| ★ ¥###                                           |                                              | 以下の資格が更新可能です。                |
|                                                  |                                              | 1級DCプランナー<br>202208-01-99    |
| 1 級DCプランナー通信教育講派<br>お支払内容                        | 座の送付物は「自宅住所」宛にお送りします。                        | ✔ 更新処理                       |
|                                                  |                                              | □結定商取引法に思わる表記                |
| 申込種別: 1級DCプランオ<br>更新料: 23,900円(税込)               | ナー通信教育講座                                     | ▲プライバシーボリシー                  |
| 3支払方法は下記の方法からお                                   | ら選びいただけます。                                   | ▲ 基本情報の編集                    |
| <ul> <li>クレジットカード決済</li> <li>コンピーキサリン</li> </ul> |                                              | ■ メールアドレス変更                  |
|                                                  | 11 11 11 11 11 11 11 11 11 11 11 11 11       | ው ログアウト                      |
|                                                  | * ロ込み後 2日となり このりますの に、と注意 へんさい。              |                              |
| 上記の情報で資格更新を申請<br>よろしければ、決済に進んで                   | 青します。<br>でください。                              |                              |
|                                                  |                                              |                              |
|                                                  | 甲し込む(沢湃ヘーンに進みまり。)                            |                              |

\* 決済ページにて「クレジットカード」または「コンビニエンスストア」払いをお選びください。その

後、決済画面に従って、処理を行ってください。

\* 決済申請が完了すると、ご登録メールアドレスに通知がありますので、ご確認ください。

\* 領収書は「DCプランナー資格更新の流れ」画面に「領収書(法人宛)を印刷する」「領収書(個人宛)を 印刷する」ボタンが表示されますので、各ボタンから発行できます。 決済前であれば、「DC プランナー資格更新の流れ」画面より申込の取り消しが可能です。 「申込を取り消す」をクリックします。

| ■ 資格者専用サイト  ● 日本の中国王明を会  ■  「「「「「「「」」」  ● 「「」」  ● 「」」  ● 「」  ● 「」  ● 「」  ● 「」  ● 「」  ● 「」  ● 「」  ● 「」  ● 「」  ● 「」  ● 「」  ● 「」  ● 「」  ● 「」  ● 「」  ● 「」  ● 「」  ● 「」  ● 「」  ● 「」  ● 「」  ● 「」  ● 「」  ● 「」  ● 「」  ● 「」  ● 「」  ● 「」  ● 「」  ● 「」  ● 「」  ● 「」  ● 「」  ● 「」  ● 「」  ● 「」  ● 「」  ● 「」  ● 「」  ● 「」  ● 「」  ● 「」  ● 「」  ● 「」  ● 「」  ● 「」  ● 「」  ● 「」  ● 「」  ● 「」  ● 「」  ● 「」  ● 「」  ● 「」  ● 「」  ● 「」  ● 「」  ● 「」  ● 「」  ● 「」  ● 「」  ● 「」  ● 「」  ● 「」  ● 「」  ● 「」  ● 「」  ● 「」  ● 「」  ● 「」  ● 「」  ● 「」  ● 「」  ● 「」  ● 「」  ● 「」  ● 「」  ● 「」  ● 「」  ● 「」  ● 「」  ● 「」  ● 「」  ● 「」  ● 「」  ● 「」  ● 「」  ● 「」  ● 「」  ● 「」  ● 「」  ● 「」  ● 「」  ● 「」  ● 「」  ● 「」  ● 「」  ● 「」  ● 「」  ● 「」  ● 「」  ● 「」  ● 「」  ● 「」  ● 「」  ● 「」  ● 「」  ● 「」  ● 「」  ● 「」  ● 「」  ● 「」  ● 「」  ● 「」  ● 「」  ● 「」  ● 「」  ● 「」  ● 「」  ● 「」  ● 「」  ● 「」  ● 「」  ● 「」  ● 「」  ● 「」  ● 「」  ● 「」  ● 「」  ● 「」  ● 「」  ● 「」  ● 「」  ● 「」  ● 「」  ● 「」  ● 「」  ● 「」  ● 「」  ● 「」  ● 「」  ● 「」  ● 「」  ● 「」  ● 「」  ● 「」  ● 「」  ● 「」  ● 「」  ● 「」  ● 「」  ● 「」  ● 「」  ● 「」  ● 「」  ● 「」  ● 「」  ● 「」  ● 「」  ● 「」  ● 「」  ● 「」  ● 「」  ● 「」  ● 「」  ● 「」  ● 「」  ● 「」  ● 「」  ● 「」  ● 「」  ● 「」  ● 「」  ● 「」  ● 「」  ● 「」  ● 「」  ● 「」  ● 「」  ● 「」  ● 「」  ● 「」  ● 「」  ● 「」  ● 「」  ● 「」  ● 「」  ● 「」  ● 「」  ● 「」  ● 「」  ● 「」  ● 「」  ● 「」  ● 「」  ● 「」  ● 「」  ● 「」  ● 「」  ● 「」  ● 「」  ● 「」  ● 「」  ● 「」  ● 「」  ● 「」  ● 「」  ● 「」  ● 「」  ● 「」  ● 「」  ● 「」  ● 「」  ● 「」  ● 「」  ● 「」  ● 「」  ● 「」  ● 「」  ● 「」  ● 「」  ● 「」  ● 「」  ● 「」  ● 「」  ● 「」  ● 「」  ● 「」  ● 「」  ● 「」  ● 「」  ● 「」  ● 「」  ● 「」  ● 「」  ● 「」  ● 「」  ● 「」  ● 「」  ● 「」  ● 「」  ● 「」  ● 「」  ● 「」  ● 「」  ●  ●  ●  ●  ●  ●  ●  ●  ●  ●  ●  ●  ● | 回て行えるよう中込み方<br>新手貫料を一様でお支払<br>QDCブランナー資格の登<br>記載できなくなりますの<br>は、ご自身の責任で、DC<br>いない場合は、資格更新 | 法を変更いたしました。連点教育調いいただきますが、受調終了後の中<br>いいただきますが、受調終了後の中<br>感が失効となり、2025年4月1日から<br>で、ご注意ください。<br>にプランナー専用サイト等により登録<br>手続きの案内文書が届きませんので | <ul> <li>         ・・・・・・・・・・・・・・・・・・・・・・・・・・・・・</li></ul> |
|----------------------------------------------------------------------------------------------------|------------------------------------------------------------------------------------------|----------------------------------------------------------------------------------------------------|-----------------------------------------------------------|
| 登録番号 202206-01-99953 ✓ 補助が                                                                                                    | 姓名(フリガナ)                                                                                 | ニッショウ タロウ                                                                                                    | ▲ 基本情報の編集                                                 |
| 確認開始日時                                                                                                    | 生年月日                                                                                     | 平成2年1月1日                                                                                                    | ■ メールアドレス変更                                               |
| 確認完了日時                                                                                                    |                                                                                          | (1990/01/01)                                                                                                    | ው ወグアウト                                                   |
| <ul> <li>資格更新</li> <li>1 級DCプランナー通信教育講座申し込み<br/>決済処理が完了していません。</li> <li>「決済画面に進む」ボタンを押して、決済処理を行ってくた</li> <li>2 決済</li> </ul>                                                                                                    | そさい。<br>申込を取り消す 申辺                                                                       | 2024/09/11 09:37<br>中請書を修正する                                                                                                    |                                                           |

#### ④ 教材の発送 → 教材学習

決済完了(お支払い)が確認できましたら、金融財政事情研究会から、教材等(確認テストを含む)の発送をいたします。

教材学習をお願いいたします。(サイト上では行えません。)

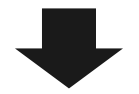

#### ⑤ 確認テストの提出

通信教育講座をお申し込みされた方は、通信教育教材学習後に確認テストを実施し、提出してください。

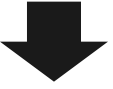

#### ⑥ 採点結果と修了証書の送付

確認テストが合格基準を満たした方に、金融財政事情研究会から採点結果と修了証書を送付いたします。 お受け取りになりましたら、大切に保管してください。

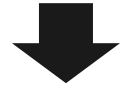

#### ⑦ 認足証(カード)の送付

確認テストが合格基準を満たした方に、認定証の発送を行います。 お受け取りになりましたら、大切に保管してください。

### Ⅳ 資格更新 (研修会をお申し込みの方)

#### 1 資格の更新(はじめてログインをした場合)

ホーム画面の「+登録番号を入力する」をクリックし、「資格情報の登録」画面より保有資格の登録を行います。

| ■ 資格者専用サイト                                          | ▲アカウント ▼ ●ログアウト                               |
|-----------------------------------------------------|-----------------------------------------------|
| DCプランナー専用サイト:初期登録                                   | 登録者情報<br>———————————————————————————————————— |
| ① メールアドレスの確認                                        | メールアドレス                                       |
| ログイン用のメールアドレス宛のメールが正しく送信できるかを確認します。                 |                                               |
| ②基本情報の登録 ・・・・・・・・・・・・・・・・・・・・・・・・・・・・・・・・・・・・       | ニッショウ タロウ                                     |
| 氏名、生年月日、性別などの資格者の基本情報を登録します。                        | 生年月日                                          |
| <ol> <li>資格の登録</li> </ol>                           | 平成2年1月1日<br>(1990/01/01)                      |
| 保有している資格の登録番号を入力します。入力された番号は資格者データベースと照合されます。       | 性別                                            |
| 「+登録番号を入力する」ボタンを押して、「登録番号」と「更新番号」を入力してください。         | 男性                                            |
| すでに同サイトへの 登録番号 の登録がお済みの方は、「登録済みの資格」ボタンを押してください。<br> | 登録可能な資格<br>切下の資格が登録可能です。                      |

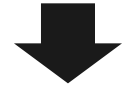

#### 登録番号を入力して登録します。

#### 資格更新手続きの方は更新番号も必ずご入力ください。

| ■ 資格者専用サイト                                                                                                    | ▲アカウント マ ほつグアウト                  |
|----------------------------------------------------------------------------------------------------|----------------------------------|
| 画資格情報の登録                                                                                                    | 登録者情報                            |
| ーーーーーーーーーーーーーーーーーーーーーーーーーーーーーーーーーーーー                                                                                     | メールアドレス<br>co.jp                 |
|                                                                                                    | <b>姓名(フリガナ)</b><br>ニッショウ タロウ     |
| 例: 202401-01-99999のように半角数字とハイフンのみで入力してください。                                                                              | <b>生年月日</b><br>平成2年1月1日          |
| 資格更新を行う方は以下に更新番号を入力してください。「更新番号」はご登録者様の生年月日(数字8桁)となっており<br>ます。                                                           | (1980/01/01)<br><b>1生別</b><br>男性 |
| 例えば、2007年2月8日生まれの方は「20070208」となります。 登録番号と更新番号を元に本人確認を行わせていただきます。 今年度の更新新参でない方(件所変更などを行う方)でも以降の手続に進むことができますが、本人確認にお時間をいただ | 登録可能な資格                          |
| く場合がございます。<br>※ 資格登録を行う方(試験に合格し、資格を登録する方)は更新番号の入力は不要です。                                                                  | 以下の資格が登録可能です。<br>2480Cプランナー      |
| -<br>- 更新聞号                                                                                                    | 202409-02-99998                  |
|                                                                                                    | ✓ 登録処理                           |
| * 操作型系列法との力法との入力してくただい。                                                                                                  | 口特定商取引法に関わる表記                    |
| <u> </u>                                                                                                    | ▲プライバシーホリシー                      |
|                                                                                                    | ▲ 基本情報の編集<br>■ メールアドレス変更         |
|                                                                                                    | <b>ゆ</b> ログアウト                   |

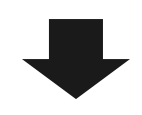

資格情報を登録し、「登録済みの資格」をクリックすると「有効な資格」が表示されます。

| ■ 資格者専用サイト                    |                             | ▲アカウント ▼ @ ログアウト                        |
|-------------------------------|-----------------------------|-----------------------------------------|
| 画資格の一覧                        |                             | 登録者情報                                   |
| 有効な資格<br>保有している資格の登録番号を確認します。 | 1歳00Cブランナー(202206-01-99903) | メールアドレス<br>©                            |
|                               | 次回更新年<br>⊙ 2024年度           | <b>生年月日</b><br>平成2年1月1日<br>(1990/01/01) |

#### ② 研修会の申し込み

ログイン後「更新手続きに進む」より研修会の申し込みができます。

※「更新処理」からも申込画面に進めます。

| ■ 資格者専用サイト                                                                                   | ▲アカウント ▼ @ログアウト                      |
|----------------------------------------------------------------------------------------------|--------------------------------------|
| DCプランナー専用サイト:初期登録                                                                            | 登録者情報<br>                            |
| メールアドレスの確認     ログイン用のメールが正しく送信できるかを確認します。                                                    | メールアドレス<br>co.jp                     |
| <ul> <li>② 基本情報の登録</li> <li>✓ 確認済み</li> </ul>                                                | <b>姓名(フリガナ)</b><br>ニッショウ タロウ         |
| 氏名、生年月日、性別などの資格者の基本情報を登録します。                                                                 | <b>生年月日</b><br>平成2年1月1日              |
| ③ 資格の登録                                                                                      | (1990/01/01)                         |
| 株市している具体の互換地等を入力します。入力された進歩は具体省データハースと知らされます。<br>「+登録舞号を入力する」ボタンを押して、「登録番号」と「更新番号」を入力してください。 | <b>[153]</b><br>男性                   |
| すでに同サイトへの 登録番号 の登録がお済みの方は、「登録済みの資格」ボタンを押してください。                                              | 登録可能な資格                              |
| 国登録済みの資格 + 登録番号を入力する                                                                         | 以下の資格が登録可能です。                        |
| 手続きの選択                                                                                       | 2級DCプランナー<br>202409-02-99998         |
|                                                                                              | ✓ 登録処理                               |
| ▲ 更新手続き                                                                                      | あがコベムなね                              |
| DCブランナー専用サイトの資格更新手続きに進みます。                                                                   | <ul> <li>史新可能は資格</li> <li></li></ul> |
| 更新手続きに進む                                                                                     | 1級DCプランナー                            |
|                                                                                              | 202206-01-99903                      |
| ▲ 氏名・住所変更等 変更手続き                                                                             | ✔ 更新処理                               |
| 氏名や住所など、資格者として登録されている情報を更新します。                                                               | 口特定商取引法に関わる表記                        |
|                                                                                              |                                      |

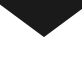

#### 申し込む資格を選択します。

| 画 資格者専用サイト            |                            | ▲アカウント ▼ | ው ወグアウト                  |
|-----------------------|----------------------------|----------|--------------------------|
| 画資格の一覧                |                            | 登録者情報    |                          |
| 有効な資格                 |                            | メールアドレス  | .co.jp                   |
| がけしている民間の近時間つと知識のします。 | 1級DCプランナー(202206-01-99903) | 姓名(フリガナ) | ニッショウ タロウ                |
|                       | 次回更新年<br>⊘2024年度           | 生年月日     | 平成2年1月1日<br>(1990/01/01) |

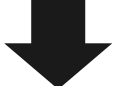

1 級 DC プランナーと 2 級 DC プランナーの登録番号をどちらも専用サイトに登録している場合は、2 級 DC プランナーを選択すると、以下の上位級の確認メッセージが表示されます。更新は上位級のみ行って ください。

※1 級資格をご登録いただいた方は、2 級資格の更新は次回より不要です。

| 資格者専用サイトたしました。                                                                                        | 13C#107#F1XBC7711                 |                                       | 更新可能な資格<br><b>▲アカウント ▼ ● ログアウト</b>                 |
|----------------------------------------------------------------------------------------------------|-----------------------------------|---------------------------------------|----------------------------------------------------|
| 資格更新の案内文書が未着の方におかれましては、お送りした文書を本サイト内にも掲載しておりますので、上記の「更<br>新案内を読む」ボタンをクリックしご確認ください。                    |                                   |                                       | 以下の具相が更新可能とす。<br>1級DCプランナー                         |
| 引き続きDCプランナーとして登録をご希望の場合は、企業<br>「資格更新通信教育講座」にお申し込みくださいますようお                                            | 年金制度の現状やDC投<br>願いいたします。           | 資教育のポイント等について学ぶ、                      | 202208-01-99954                                    |
| なお、今年度(2024年度)から、資格更新の申請手続きを1<br>講座をお申し込みいただく際に、受講料と資格更新手数料を<br>不要となります。                              | .回で行えるよう申込みだ<br>一括でお支払いいただき       | 「法を変更いたしました。通信教育<br>ますが、受講終了後の申請手続きは  | □特定商取引法に関わる表記                                      |
| 所定の期日までに資格の更新手続きを行わなかった場合、2約<br>ら名刺などに「2級DCブランナー(企業年金ブランナー)」                                          | 扱DCプランナー資格の登<br>と記載できなくなります       | 録が失効となり、2025年4月1日か<br>ので、ご注意ください。     | ▲プライバシーポリシー                                        |
| <u>資格の有効期間内に住所変更等登録内容に変更が生じた場合</u><br><u>録内容の変更手続きを行ってください</u> 。変更手続きが行われ                             | <u>は、ご自身の責任で、D</u><br>ていない場合は、資格更 | Cプランナー専用サイト等により登<br>「新手続きの案内文書が届きませんの | <ul> <li>▲ 基本情報の編集</li> <li>■ メールアドレス変更</li> </ul> |
| でご注意ください。                                                                                             |                                   |                                       | ▶ ログアウト                                            |
| ▶ 基本情報                                                                                                |                                   |                                       |                                                    |
| 登録番号 202205-02-99718 ✓ 確認済み                                                                           | 姓名(フリガナ)                          | ニッショウ タロウ                             |                                                    |
| 確認開始日時                                                                                                | 生年月日                              | 平成2年1月1日<br>(1990/01/01)              |                                                    |
| 確認完了日時                                                                                                |                                   |                                       | 4                                                  |
| ▶ 上位級の確認                                                                                              |                                   |                                       |                                                    |
| 1 級の資格を登録されておりますので、2 級の資格の更新!<br>※ 1 級DCプランナー資格は2級DCプランナー資格を包含し<br>は、2級資格の更新は不要です。<br>2020/5.41-99854 | は不要です。<br>ているため、1級資格の!            | 登録を行われた方につきまして                        |                                                    |

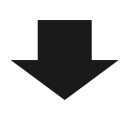

## 資格更新 > B)研修会に申し込むの「申し込む」をクリックします。

| 国資格者専用サイト                                                                                                    |                                                                                                    |                                                                                                    | ▲ アカウント ▼ ● ログアウト<br>以下の資格が更新可能です。     |
|----------------------------------------------------------------------------------------------------|----------------------------------------------------------------------------------------------------|----------------------------------------------------------------------------------------------------|----------------------------------------|
| 所定の期日までに資格の更新手続きを行わなかった場合、18<br>ら名刺などに「1級DCプランナー(企業年金プランナー)」<br>資格の有効期間内に住所変更等登録内容に変更が生じた場合<br>録内容の変更手続きを行ってください。変更手続きが行われ<br>でご注意ください。                                                                                                    | <u>&amp;DCプランナー資格の登<br/>と記載できなくなります</u><br><u>は、ご自身の責任で、D(</u><br>ていない場合は、資格更                                                    | 録が失効となり、2025年4月1日か<br>ので、ご注意ください。<br>Cプランナー専用サイト等により登<br>新手続きの案内文書が届きませんの                                                                             | 1級DCプランナー<br>202206-01-99903<br>✓ 更新処理 |
| ▶ 基本情報                                                                                                    |                                                                                                    |                                                                                                    | □特定商取引法に関わる表記<br>▲プライバシーボリシー           |
| 登録番号 202206-01-99903 ✓ 建築時み                                                                                                    | 姓名(フリガナ)                                                                                                    | ニッショウ タロウ                                                                                                    | ▲基本情報の編集                               |
| 確認開始日時<br>確認完了日時                                                                                                    | 生年月日                                                                                                    | 平成2年1月1日<br>(1990/01/01)                                                                                                    | ■ メールアドレス変更                            |
| 資格更新     留 A) 通信教育講座に申し込む                                                                                                    | ■ B) 研修会に申し返                                                                                                    | λt)                                                                                                    |                                        |
| ▲信教育講座を受講・修了することにより、資格を更新いた<br>たけます。<br>※申込時に、更新料(23,900円【税込】)をクレジット決済<br>またはコンビー決済にてお支払いいただきます(更新料<br>は資格更新手数料11,250円【税込】を含みます)。<br>※申込受付後、金融財政事情研究会から教材等を送付しま<br>す。学習のうえ所定の期日までに「確認テスト」をご提出<br>ください。<br>※「確認テスト」に合格することにより、更新手続きは完了<br>となります。 | 研修会(動画配信)を<br>新いただけます。<br>※申込時に、更新料<br>またはコンビニ決算<br>は貨程更新手数料1<br>※申込受付後、日本館<br>等をメールにて送作<br>の期日までに「受講<br>※「受講レポート」車<br>は完了となります。 | 受講・修了することにより、資格を更 (23,900円【税込】)をクレジット決済 (にてお支払いいただきます(更新科に 1,250円【税込】を含みます)。 5工会議所から研修会の動画視聴用URL いたします。研修会を受講のうえ所定 3レポート」をご提出ください。 2査に合格することにより、更新手続き |                                        |
| 申し込む                                                                                                    |                                                                                                    | 申し込む                                                                                                    |                                        |

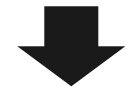

| ■ 資格者専用サイト             | ▲アカウント ▼     ● ログアウト                    |
|------------------------|-----------------------------------------|
| 1級DCプランナー: 研修会         | 登録者情報                                   |
| ▶ 申込                   | メールアドレス                                 |
| 1級DCプランナー:研修会に申し込みますか? |                                         |
| 申し込む                   | <b>生年月日</b><br>平成2年1月1日<br>(1960/01/01) |
| 戻る                     | <b>性别</b><br>男性                         |

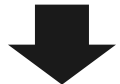

「資格更新申請情報の入力」画面より資格更新申請情報を入力します。

入力情報は下記のとおりです。

- 基本情報(必須)
- ・ 連絡先
- ・ 自宅住所(<mark>必須</mark>)
- 勤務先情報

| ■ 資格者専用サイト                           |                        | ▲アカウント マ ● ログアウト        |
|--------------------------------------|------------------------|-------------------------|
| 1級DCプランナー研修会                         |                        | 登録者情報                   |
| ◆ 資格更新申請情報の入力                        |                        | メールアドレス                 |
| DCプランナー資格更新の申請情報を入力してください。           |                        |                         |
| こちらに入力した情報が申請情報として資格者データベース          | に登録されます。               | <b>生年月日</b><br>平成2年1月1日 |
| ▲ 基本情報                               |                        | (1990/01/01)<br>性別      |
| <u>8</u> 個 姓                         | <u>8</u> 周 名           | 男性                      |
|                                      |                        | 更新可能な資格<br>             |
| 例:曰商                                 | 例:太郎                   | 以下の資格が更新可能です。           |
| ⑧周 姓(フリガナ)                           | ⑥第 名(フリガナ)             | 1級DCプランナー               |
| ニッショウ                                | 900                    | 202206-01-99954         |
| 全角のカタカナで入力してください。例:ニッショウ             | 全角のカタカナで入力してください。例:タロウ | ✔ 更新処理                  |
| <u>8</u> 115月                        | <mark>◎畑</mark> 生年月日   | 口特定商取引法に賜わる表記           |
| 男性                                   | 1990/01/01             |                         |
| 性別を選択してください。                         | 生年月日を西暦で入力してください。      | <b>■</b> プライハシーボリシー     |
| 🕈 連絡先                                |                        | ▲ 基本情報の編集               |
| 希望する連絡先                              |                        | ■ メールアドレス変更             |
|                                      |                        | ው ወグアウト                 |
| 会望する連续生を選択してください。                    |                        |                         |
| ************************************ |                        |                         |
| 8月 秋伊 田 日                            | ▲ 都道府 <b>旦</b>         |                         |
|                                      |                        |                         |
|                                      | 都道府県を選択してください。         |                         |
| 8月 住所                                | 建物名など                  |                         |
|                                      |                        |                         |
| 例:千代田区丸の内3-2-2                       |                        |                         |
| 8月 電話番号                              |                        |                         |
|                                      |                        |                         |
| です12345678 のようにハイランを入力してくたさい。        |                        |                         |

必要に応じて「勤務先情報」を入力し、「申し込む」をクリックします。

|                               | 2 mi+ee+u                       |
|-------------------------------|---------------------------------|
| 法人格も含めて記載してください。例:○○株式会社      | 03-1234-5678 のようにハイフンを入力してください。 |
| 所屋部署名                         |                                 |
| 部署名を入力してください。                 |                                 |
| 勤務先郵便番号                       | 勤務先都道府具                         |
| 検索 101-0001のように/\イフンを含めた半角文字で | 都道府県を選択してください。                  |
| 入力してください。                     | 334.veg-F-z為494.07 + 入 じ        |
|                               |                                 |
| 例: 千代田区丸の内3-2-2               | 建物名や部屋番号を入力してください。              |
| 勤務先種別                         | 職種                              |
| 勤務先種別を選択してください。               | 職種を選択してください。                    |
| 又詞未內                          |                                 |

#### ③ 決済(お支払い)

「受講料、更新手数料のお支払」画面よりお支払い手続き(決済)をします 受講料と更新手続きをまとめてお支払いただきます。分割してお支払いただくことはできません。 入力情報をご確認の上、「申し込む(決済ページに進みます)」より決済ページにお進みください。

| 🔤 資格者専用サイト                     |                             | ቆ <i>ア</i> カウント ▼ <b>⊕ ログアウ</b> ト |
|--------------------------------|-----------------------------|-----------------------------------|
| 1級DCプランナー研修会: う                | 受講料、更新手数料のお支払               | 登録者情報                             |
| 🌪 資格更新申請                       |                             | メールアドレス                           |
|                                |                             | co.jp                             |
| 登録番号                           | 202206-01-99898             | <b>姓名(フリガナ)</b><br>ニッショウ タロウ      |
| 資格更新種別                         | 1級DCプランナー研修会                | 生年月日                              |
| メールアドレス                        | .co.jp                      | 平成2年1月1日<br>(1990/01/01)          |
| 氏名                             | 日商 太郎                       | 性別                                |
| 氏名(フリガナ)                       | ニッショウ タロウ                   |                                   |
| 生年月日                           | 平成2年1月1日                    | 更新可能な資格                           |
| 性別                             | 国体<br>(1990/01/01)          | 以下の資格が更新可能です。                     |
|                                | 2712                        | 202208-01-99889                   |
| 目乇住所                           | 101-0001<br>東京都千代田区丸の内3-2-2 | ✔ 再新航理                            |
|                                | 03-1234-5678                |                                   |
| 勤務先                            |                             | □特定商取引法に関わる表記                     |
| 🕈 お支払内容                        |                             | <b>≧プライバシ</b> ーポリシー               |
|                                |                             | ▲ 基本情報の編集                         |
| 申込種別: 1級DCプランナ                 |                             | ■ メールアドレス変更                       |
| 更新料: 23,900円(税込)               |                             |                                   |
| お支払方法は下記の方法からお                 | 選びいただけます。                   |                                   |
| <ul> <li>クレジットカード決済</li> </ul> |                             |                                   |
| • コンビニ支払い                      |                             |                                   |
| コンビニ支払いの期限はお申                  | し込み後 2日となっておりますので、ご注意ください。  |                                   |
| 上記の情報で資格更新を申請<br>よろしければ、決済に進んで | します。<br>< ださい。              |                                   |
|                                | 申し込む(決済ページに進みます。)           |                                   |
| 申請情報入力画面に戻る                    |                             |                                   |

\* 決済ページにて「クレジットカード」または「コンビニエンスストア」払いをお選びください。その 後、決済画面に従って、処理を行ってください。

\* 決済申請が完了すると、ご登録メールアドレスに通知がありますので、ご確認ください。

\* 領収書は「DC プランナー資格更新の流れ」画面に「領収書(法人宛)を印刷する」「領収書(個人宛)を 印刷する」ボタンが表示されますので、各ボタンから発行できます。 決済前であれば、「DC プランナー資格更新の流れ」画面より申込の取り消しが可能です。

「申込を取り消す」をクリックします。

| 正 資格者専用サイト から、開催更新の申請手続きな1 正 資格者専用サイト ハルたたく部に、受請料と資格更 請手続きは不要となります。<br>所定の期日までに資格の更新手続きを行わなかった場合、18 名刺などに「1級DCブランナー(企業年金ブランナー)」と 資格の有効期間内に住所変更等登録内容に変更が生じた場合 内容の変更手続きを行ってください。変更手続きが行われて ご注意ください。 | 目で行えるよう中込み方<br>新手取料を一話でお支払<br>RDCブランナー資格の登<br>記載できなくなりますの<br>は、ご自身の責任で、DC<br>いない場合は、資格更新 | 法を変更いたしました。通信教育研<br>いいただきますが、受講終了後の中<br>録が失効となり、2025年4月1日から<br>で、ご注意ください。<br>Cプランナー専用サイト等により登録<br>手続きの案内文書が届きませんので | <ul> <li>▲アカウント ▼ ● ログアウト</li> <li>更新可能な賃貸</li> <li>以下の資格が更新可能です。</li> <li>1級DCプランナー</li> <li>202208-01-099953</li> <li>▲ ・ 又新処理</li> <li>□特定商取引法に関わる表記</li> <li>▲ プライバシーボリシー</li> </ul> |
|----------------------------------------------------------------------------------------------------|------------------------------------------------------------------------------------------|----------------------------------------------------------------------------------------------------|----------------------------------------------------------------------------------------------------|
| 登録番号 202206-01-99953 ✓ 建酸液の                                                                                                    | 姓名(フリガナ)                                                                                 | ニッショウ タロウ                                                                                                    | ▲ 基本情報の編集                                                                                                    |
| 確認開始日時                                                                                                    | 生年月日                                                                                     | 平成2年1月1日                                                                                                    | ■ メールアドレス変更                                                                                                    |
| 確認完了日時                                                                                                    |                                                                                          | (1990/01/01)                                                                                                    | ው ወグアウト                                                                                                    |
| 1 1級DCプランナー研修会申し込み<br>決済処理が完了していません。<br>「決済画面に進む」ボタンを押して、決済処理を行ってくた                                                                                                    | ざさい。<br>申込を取り消す 申録                                                                       | 2024/09/11 09:37<br>2024/09/11 09:37<br>2024/09/11 09:37                                                           |                                                                                                    |
| 2 決済                                                                                                    |                                                                                          |                                                                                                    |                                                                                                    |

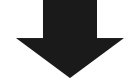

#### ④ 動画視聴用 URL の送付

日本商工会議所から、研修会の動画視聴用 URL 等をメールにて送付いたします。

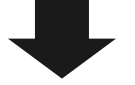

#### ⑤ 動画の視聴・受講レポートの作成

「1級 DC プランナー資格更新研修会」の動画を視聴し、受講レポートを期日までにご提出ください。 動画は、期間内で繰り返しいつでもご視聴いただけます。本研修会の資料(受講レポート用紙を含む) は、指定の WEB ページからダウンロードします。

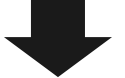

#### 6 審査結果の連絡

受講レポートの審査結果を、日本商工会議所からメールにて送付いたします。 「資格更新研修会」は、受講レポートの合格をもって受講・修了となります。受講レポートの合格者に は、審査結果と一緒に 修了証のダウンロード用 URL をご案内いたします。

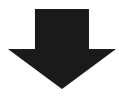

#### ⑦認定証(カード)の送付

受講レポートが合格基準を満たした方に、認定証の発送を行います。 お受け取りになりましたら、大切に保管してください。

# Ⅳ その他 ご利用方法

# 【 DC プランナー専用サイトにログインできない場合 】

| 専用サイト                                                                                                    |                                                                    |
|----------------------------------------------------------------------------------------------------|--------------------------------------------------------------------|
| ユーザ登録もしくはログインしてください。                                                                                                    |                                                                    |
| はじめてDCプランナー専用サイトをお使いの方へ                                                                                                    |                                                                    |
| DCプランナー専用サイトへの登録方法や、資格更新の流れなどについては、以下のマニュアルをご覧                                                                                                    | <sup>€</sup> ください。                                                 |
| ● 「DCプランナー専用サイト」                                                                                                    | ▲ログイン                                                              |
| 本サイトは2024年9月にリニューアルしました。<br>これまで、本サイトにご登録いただいていた方におかれましても、以下の「DCブランナー専<br>用サイトに登録されていない方はこちら」から改めてご登録くださいますようお願いいた しま<br>す。                                                                                                    | メールアドレスとパスワードを入力してログ<br>インしてください。<br>メールアドレス                       |
| <ul> <li>今年度(2024年度)資格更新対象者の方(資格の有効期限が2025年3月31日までの方)<br/>は、日本商工会議所から送付する更新手続きの案内文書をご確認のうえ、お手続きくださいますようお願いいたします。</li> <li>なお、案内文書は、9月下旬の発送を予定しております。</li> <li>DCプランナー専用サイトから送信するメールの送信元アドレスは info@kentei.ne.jp です。</li> <li>ドメイン指定受信を設定されている場合は変更をお願いします。</li> </ul> | バスワード<br>ログインを記憶する<br>ログイン<br>アインを記憶する<br>ログイン<br>アイン<br>ログインを記憶する |
| 本サイトの主な機能は以下のとおりです。                                                                                                    | ユーザの運動解除力法のメールを受け取っていませんか?<br>登録したメールアドレスが不明な場合はこちら                |
| <ul> <li>DCブランナー資格の登録</li> <li>DCブランナー資格の更新         <ul> <li>通信教育講座の受講申し込み</li> <li>研修会の受講申し込み(1級のみ)</li> </ul> </li> <li>住所等の登録事項の変更申請</li> </ul>                                                                                                    |                                                                    |
| DCプランナー専用サイトに登録されていない方はこちら                                                                                                    |                                                                    |

| パスワードを忘れた場 | 「パスワードを忘れましたか?」をクリックし、メールアドレスを入力しま |
|------------|------------------------------------|
| 合          | す。再設定方法をご登録のメールアドレス宛に送信します。        |
| 案内メールを再送した | ユーザ確認のメールを受け取っていない方は、「ユーザ確認のメールを受け |
| い場合        | 取っていませんか?」をクリックし、メールアドレスを入力します。案内メ |
|            | ールをご登録のメールアドレス宛に再送します。             |
| アカウントが凍結して | パスワードを連続して誤り、アカウントを凍結されてしまった方は、「ユー |
| ログインできない場合 | ザの凍結解除方法のメールを受け取っていませんか?」をクリックし、メー |
|            | ルアドレスを入力します。凍結解除方法をご登録のメールアドレス宛に送信 |
|            | します。                               |
| 登録済みのメールアド | 「登録したメールアドレスが不明な場合はこちら」をクリックし、登録済み |
| レスを忘れた場合   | の登録番号を入力します。ご登録されたメールアドレスにメールをお送りし |
|            | ます。                                |

#### 【 登録者情報の編集・変更 】

「DC プランナー専用サイト」ログイン後の画面より氏名・住所等変更や、基本情報の編集とメールアドレスの変更ができます。

氏名・住所・勤務先情報・メールアドレス(資格登録者データベースやメールマガジンの配信先メールア ドレス)の変更手続きを行う場合は、「氏名・住所変更等 変更手続きに進む」をクリックします。

| ■ 資格者専用サイト                                                                                               | ▲アカウント ▼ @ ログアウト                                |
|----------------------------------------------------------------------------------------------------|-------------------------------------------------|
| DCプランナー専用サイト:初期登録                                                                                        | 登録者情報<br>————————————————————————————————————   |
| <ul> <li>① メールアドレスの確認</li> <li>✓ 確認済み</li> <li>ログイン用のメールアドレス宛のメールが正しく送信できるかを確認します。</li> </ul>            | メールアドレス<br>************************************ |
| <ul> <li>② 基本情報の登録</li> <li>✓ 確認施み</li> <li>氏名、生年月日、性別などの資格者の基本情報を登録します。</li> </ul>                      | エッショウタロウ<br>生年月日                                |
| ③ 資格の登録<br>保有している資格の登録番号を入力します。入力された番号は資格者データベースと照合されます。<br>「+ 登録番号を入力する」ボタンを押して、「登録番号」と「更新番号」を入力してください。 | +F&Z#T1711日<br>(1990/01/01)<br><b>性別</b><br>男性  |
| すでに同サイトへの 登録番号 の登録がお済みの方は、「登録済みの資格」ボタンを押してください。<br>                                                      | 更新可能な資格                                         |
| 手続きの選択                                                                                                   | 以下の資格が更新可能です。<br>1級DCプランナー<br>202208-01-998898  |
| ご希望する手続きを選択してください。                                                                                       | ✔ 更新処理                                          |
| ▲更新手続き<br>DCプランナー専用サイトの資格更新手続きに進みます。                                                                     | □ 特定商取引法に関わる表記 ■プライバシーボリシー                      |
| 更新手続きに進む                                                                                                 | ▲基本情報の編集                                        |
| ▲ 氏名・住所変更等 変更手続き                                                                                         | ■ メールアドレス変更                                     |
| 氏名や住所など、資格者として登録されている情報を更新します。                                                                           | ው ወグアウト                                         |
| 氏名・住所変更等 変更手続きに進む                                                                                        |                                                 |

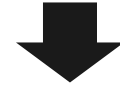

#### 変更申請する資格を選択します。

| ■ 資格者専用サイト                                  | ▲アカウント ▼ ● ログアウト       |
|---------------------------------------------|------------------------|
| 変更申請する資格                                    | 登録首情報<br>メールアドレス       |
| 受録番号(202205-02-99722) 受録番号(202206-01-99898) | レート・ショウタロウ<br>サンショウタロウ |
|                                             | <b>壬</b> 年月日           |

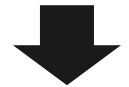

変更する項目のチェックボックスにチェックを入れ、活性化される入力欄全てに変更後の情報を入力しま す。入力後、「申し込む」をクリックします。

(例)氏名の姓のみ変更を行いたい場合でも、「姓名を変更する」にチェックを入れ、「姓」「名」「姓 (フリガナ)」「名(フリガナ)」の全てに入力をします。

| ■ 資格者専用サイト                                                                                                    |                                  | ▲アカウント マ ● ログアウト            |
|----------------------------------------------------------------------------------------------------|----------------------------------|-----------------------------|
| 登録情報の変更   ニッショウ タロウ(202205-02                                                                                                    | -99722)                          | 登録者情報                       |
| 🔷 変更申請情報の入力                                                                                                    |                                  | メールアドレス                     |
|                                                                                                    |                                  |                             |
| DCプランナーの登録情報の変更申請情報を入力し<br>こちらに入力した情報が変更申請として資格者デー                                                                                             | てください。<br>-タベースに登録されます。          | ニッショウ タロウ<br><b>牛年月日</b>    |
| •                                                                                                    |                                  | 平成2年1月1日<br>(1990/01/01)    |
| ▶ 基本情報                                                                                                    |                                  | 性別                          |
| ✓ 姓名を変更する                                                                                                    |                                  | 男性                          |
|                                                                                                    | 8                                | 更新可能な資格<br>                 |
| -                                                                                                    |                                  | 以下の資格が更新可能です。               |
| 例:曰商                                                                                                    | 例:太郎                             | 1級DCプランナー<br>202208-01-9989 |
| 姓(フリガナ)                                                                                                    | 名(フリガナ)                          | ✔ 更新処理                      |
| 今後のわわわナガ3 わしてください 「別・ニッシュウ                                                                                                    | 今後のわわわせつうわしてください 通いわつか           |                             |
| ▲内のガタガブ CADUCALEV® 77. ニッション ● 自宅住所                                                                                                    | ±4007977 CX10 CX7299 19 - 909    | □特定商取引法に関わる表記               |
| HOLM                                                                                                    |                                  |                             |
| 住所を変更する                                                                                                    |                                  | ▲ 基本情報の編集                   |
| <b>郵便借号</b>                                                                                                    | 都道府県                             | ■ メールアドレス変更                 |
| 検索                                                                                                    |                                  | ● ログアウト                     |
| 101-0001 のようにハイフンを言めた半声文子で<br>入力してください。                                                                                                    | 都道府県を選択してください。                   |                             |
| 住所                                                                                                    | 建物名など                            |                             |
| W. CHERTONIA A A                                                                                                    |                                  |                             |
| 0. The Aug 3-2-2                                                                                                    | 通知白いが注意でに入りしてくたさい。               |                             |
| 「動務先を変更する」をチェックして、動務先名に                                                                                                    | 「何も入力しない場合は、資格者データベースから勤務先情報が削除さ |                             |
| れます。                                                                                                    |                                  |                             |
| 勤務先名                                                                                                    | 勤務先電話賽号                          |                             |
| 法人格も含めて記載してください。例:○○株式会社                                                                                                    | 03-1234-5678 のようにハイフンを入力してください。  |                             |
| 所屋部署名                                                                                                    |                                  |                             |
|                                                                                                    |                                  |                             |
| 的務先郵便番号                                                                                                    | 勤務先都道府與                          |                             |
| 校交     101-0001 のようにハイフンを含めた半角文字で     1    1    1                                                                                              | 都通府県を選択してください。                   |                             |
| 勤務先住所                                                                                                    | 動務先建物名など                         |                             |
|                                                                                                    |                                  |                             |
|                                                                                                    |                                  |                             |
| 例:千代田区丸の内3-2-2                                                                                                    | 建物名や柳屋番号を入力してください。               |                             |
| 例:千代田区丸の内3-2-2<br>動務先種別                                                                                                    | 建物名や柳屋番号を入力してください。               |                             |
| <ul> <li>例:千代田区丸の内3-2-2</li> <li>勤務先種別</li> <li>勤務先種別を選択してください。</li> </ul>                                                                     | 建物名や部屋番号を入力してください。               |                             |
| <ul> <li>例: 千代田区丸の内3-2-2</li> <li>勤務先種別</li> <li>勤務先種別を選択してください。</li> <li></li></ul>                                                           | 建物名や部屋番号を入力してください。               |                             |
| 例: 千代田区丸の内3-2-2<br>勤務先極別<br>勤務先極別を選択してください。<br>★ メールアドレス<br>登録メールアドレスを変更する                                                                     | 建物名や柳屋番号を入力してください。               |                             |
| <ul> <li>例:千代田区丸の内3-2-2</li> <li>(新先種別を選択してください。</li> <li>★ ×ールアドレス</li> <li>登録メールアドレスを変更する</li> <li>本サイトの登録メールアドレス「</li> </ul>                | 建物名や部屋番号を入力してください。               |                             |
| <ul> <li>例:千代田区丸の内3-2-2</li> <li>勤務先種別</li> <li>勤務先題別を選択してください。</li> <li>◆ メールアドレス</li> <li>登録メールアドレスを変更する</li> <li>本サイトの登録メールアドレス「</li> </ul> | 建物名や都屋番号を入力してください。               |                             |

申し込み後に申請を取り消したい場合は、再度変更申請する資格を選択し、「申請を取り消す」をクリッ クします。

| ■ 資格者専用サイ    | (F                                   | <b>≧ア</b> カウント ▼    ◎ ログアウト                 |
|--------------|--------------------------------------|---------------------------------------------|
| 登録情報の変更   ニッ | ショウ タロウ(202205-02-99722)             | 登録背情報                                       |
| 📌 変更申請の確認    | -                                    | メールアドレス                                     |
| 以下の変更申請が提出   | されています。                              | <b>姓名(フリガナ)</b><br>ニッショウ タロウ                |
| 承認されるのをお待ち   | 5ください。                               | <b>生年月日</b><br>平成2年1月1日<br>(1990月1月11)      |
| 申請日          | 2024/10/29 12:15                     | (1990)101)                                  |
| 申請した資格       | ニッショウ 夕口ウ(202205-02-99722)           | 男性                                          |
| 申請内容         | <ul> <li>氏名変更</li> </ul>             | 更新可能な資格                                     |
| 申請番号         | fa402461-c104-483e-b66a-834bf9803210 | 以下の資格が更新可能です。                               |
| ②申請を取り消す     |                                      | 1級DCプランナー<br>202208-01-99808<br>シ TEFESの158 |
|              |                                      | V JOHDEE                                    |

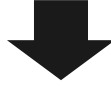

確認画面が表示されるので、「OK」をクリックします。

| ■ 資格者専用サイト                   | dcplanner.cloud-cafe.biz の内容 | ▲アカウント マ ほクアウト |
|------------------------------|------------------------------|----------------|
|                              | 本当に変更申請を取り消しますか?             |                |
| 登録情報の変更   ニッショウ タロウ(202205-( | ОК <b>+</b> †У2µ             | 登録者情報          |
| ◆ 変更申請の確認                    |                              | メールアドレス        |

#### 【 メールアドレスの変更について 】

資格登録者データベースやメールマガジンの配信先メールアドレスの変更をご希望の場合は、ホーム画面 にあります「メールアドレス変更」から専用サイトへのログイン用メールアドレスを変更した後、「氏 名・住所変更等変更手続きに進む」画面より、メールアドレスの変更申請を行ってください。 なお、変更が完了するまでに2週間~1か月程度かかります。

基本情報の編集とメールアドレス(専用サイトへのログイン用メールアドレス)の変更は、それぞれ「基本情報の編集」「メールアドレス変更」をクリックします。

| ■ 資格者専用サイト                     |    |   | ▲ アカウント マ                                                                                                    |
|--------------------------------|----|---|----------------------------------------------------------------------------------------------------|
| 手続きの選択                         |    |   | 1級DCプランナー<br>202206-01-99898                                                                                                    |
| <br>ご希望する手続きを選択してください。         |    |   | ✔ 更新処理                                                                                                    |
| ▲更新手続き                         |    |   | 同特定商取引法に関わる表記                                                                                                    |
| DCプランナー専用サイトの資格更新手続きに進みます。     |    | * | <b>♪プライバ</b> シーボリシー                                                                                                    |
| 更新手続きに進む                       |    |   | ▲ 基本情報の編集                                                                                                    |
| ▲氏名・住所変更等 変更手続き                |    |   | ■ メールアドレス変更                                                                                                    |
| 氏名や住所など、資格者として登録されている情報を更新します。 |    | * | ₽ □ 0 0 |
| 氏名・住所変更等 変更手続きに)               | 進む |   |                                                                                                    |
|                                |    |   |                                                                                                    |

| 基本情報の編集       | 姓(フリガナ)・名(フリガナ)・生年月日・性別の変更ができます。変 |
|---------------|-----------------------------------|
|               | 更後は「基本情報を更新する」をクリックします。           |
| メールアドレスの変更(専用 | 新しいメールアドレスを入力し、「メールアドレスを変更する」を    |
| サイトへのログイン用メール | クリックします。なお、資格者データベースの登録メールアドレス    |
| アドレスの変更)      | やメールマガジンの配信先メールアドレスの変更をご希望の方は、    |
|               | 本サイト内「氏名・住所変更等変更手続きに進む」をクリックし、    |
|               | 「登録情報の変更」ページからご連絡ください(登録メールアドレ    |
|               | スを変更するにチェックを入れ、「申し込む」をクリックしてくだ    |
|               | さい。)。                             |

#### 【 領収書の発行 】

決済完了後に、専用サイトから領収書のダウンロードが可能になります。 ログイン後の画面で「登録処理」または「更新処理」をクリックにます

| ]グイン後の画面で 登録処理」または 更新処理」をクリック | します。 |  |
|-------------------------------|------|--|
|-------------------------------|------|--|

| ■ 資格者専用サイト                                                                                                    | ▲アカウント ▼ ● ログアウト                                                         |
|----------------------------------------------------------------------------------------------------|--------------------------------------------------------------------------|
| DCプランナー専用サイト:初期登録                                                                                                    | 登録者情報                                                                    |
| ① メールアドレスの確認<br>ログノン・田のメーリアドレスの確認                                                                                                    | メールアドレス                                                                  |
| ② 基本情報の登録<br>② 基本情報の登録                                                                                                    | <b>姓名(フリガナ)</b><br>ニッショウ タロウ                                             |
| 氏名、生年月日、性別などの資格者の基本情報を登録します。                                                                                                    | <b>生年月日</b><br>平成2年1月1日                                                  |
| ③ 資格の登録<br>保有している資格の登録番号を入力します。入力された番号は貨幣者データベースと照合されます。<br>「+ 登録番号を入力する」ボタンを押して、「登録番号」と「更新番号」を入力してください。<br>すでに同サイトへの登録番号の登録がお済みの方は、「登録済みの資格」ボタンを押してください。 | (1990/01/01)<br><b>性別</b><br>男性                                          |
| ■登録済みの資格 + 登録番号を入力する                                                                                                    | <ul> <li>登録可能な資格</li> <li>–</li> <li>–</li> <li>以下の資格が登録可能です。</li> </ul> |
| 手続きの選択                                                                                                    | 2級DCプランナー<br>202409-02-99998                                             |
| ご希望する手続きを選択してください。                                                                                                    | ✓ 登録処理                                                                   |
| ▲更新手続き                                                                                                    | 更新可能な資格                                                                  |
| DCプランナー専用サイトの資格更新手続きに進みます。                                                                                                    | <br>以下の資格が更新可能です。                                                        |
| 更新手続きに進む                                                                                                    | 1級DCプランナー<br>202206-01-99903                                             |
| ▲ 氏名・住所変更等 変更手続き                                                                                                    | ✔ 更新処理                                                                   |
| 氏名や住所など、資格者として登録されている情報を更新します。<br>▼                                                                                                    | □特定商取引法に関わる表記                                                            |

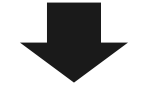

遷移後の画面で、「資格更新」の「領収書(法人宛)を印刷する」または「領収書(個人宛)を印刷する」をク リックします。

個人宛の領収書には、登録者氏名が反映された状態になります。また、「資格登録申請情報」または「資 格更新申請情報」の入力画面の勤務先情報入力欄に勤務先名を入力された方は、法人宛ての領収書には勤 務先名が反映された状態になります。

・「登録処理」から進んだ場合

| ■ 資格者専用サイト                               |          |              | ▲アカウント ▼   ◎ ログアウト                     |
|------------------------------------------|----------|--------------|----------------------------------------|
| 2級DCプランナー 資格登録の流れ                        |          |              | 登録者情報                                  |
| ◆ 登録のご案内                                 |          |              | メールアドレス<br><sup>co.jp</sup>            |
| 2級DCプランナー資格登録のご案内                        |          |              | <b>姓名(フリガナ)</b><br>ニッショウ タロウ           |
| 2級DCプランナー資格登録対象者の皆様へ<br>資格登録のご案内をご覧ください。 |          |              | - 生年月日<br>平成2年1月1日<br>(1990/01/01)     |
| ▶ 基本情報                                   |          | 日登録案内を読む     | <b>性別</b><br>男性                        |
| 登録番号 202409-02-99998 <b>《</b> 沈譯         | 姓名(フリガナ) | ニッショウ タロウ    |                                        |
| 登録番号を修正する                                | 生年月日     | 平成2年1月1日     | 以下の資格が登録可能です。                          |
| 確認開始日時                                   |          | (1990/01/01) | 2級DCプランナー<br>202409-02-90998           |
| 確認完了日時                                   |          |              | ✓ 登録処理                                 |
| ▶ 資格登録                                   |          |              | 更新可能な資格                                |
| 登録申請を受け付けました。                            |          |              | 以下の資格が更新可能です。                          |
| 領収証は以下より印刷してください。<br>⊖ 領収書(法人宛)を印刷する     |          |              | 1級DCプランナー<br>202208-01-00003<br>✓ 更新処理 |
|                                          |          |              | 口特定商取引法に関わる表記                          |

#### ・「更新処理」から進んだ場合

| ■資格者専用サントレジャルただく際に、受講科と資格<br>申請手続きは木質となります。 所定の期日までに資格の更新手続きを行わなかった場合、1約<br>ら名刺などに「1級DCプランナー(企業年金プランナー)」 資格の有効期間内に住所変更等登録内容に変更が生じた場合<br>録内容の変更手続きを行ってください。変更手続きが行われてご注意ください。 ■本格報 | <ul> <li>● ログアウト ◆ ● ログアウト</li> <li>以下の資格が更新可能です。</li> <li>1級DCプランナー         202208-01-00003     </li> <li>◆ 更新処理</li> <li>□特定商取引法に関わる表記</li> </ul> |                                                            |                                           |
|----------------------------------------------------------------------------------------------------|----------------------------------------------------------------------------------------------------|------------------------------------------------------------|-------------------------------------------|
| 登録番号 202206-01-99903 ✓ 確認病み                                                                                                    | 姓名(フリガナ)                                                                                                    | ニッショウ タロウ                                                  | ▲プライバシーポリシー<br>▲ 基大枯報の編集                  |
| 確認開始日時<br>確認完了日時                                                                                                    | 生年月日                                                                                                    | 平成2年1月1日<br>(1990/01/01)                                   | ■ 24×111100 MB米<br>■ メールアドレス変更<br>ゆ ログアウト |
| <ul> <li>資格更新</li> <li>1 1級DCプランナー通信教育講座申し込み</li> <li>2 決済<br/>領収証は以下より印刷してください。</li> </ul>                                                                                       | ⊖ 筆吹書(法人苑)を印刷                                                                                                    | 2024/10/29 11:33<br>2024/10/29 13:07<br>する 🔒 御収書(個人宛)を印刷する |                                           |
| 3 教材の送付                                                                                                    |                                                                                                    |                                                            |                                           |